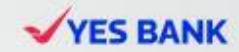

# HOW TO BUY A Step-by-Step Guide

#### **CLICK ON LOGIN**

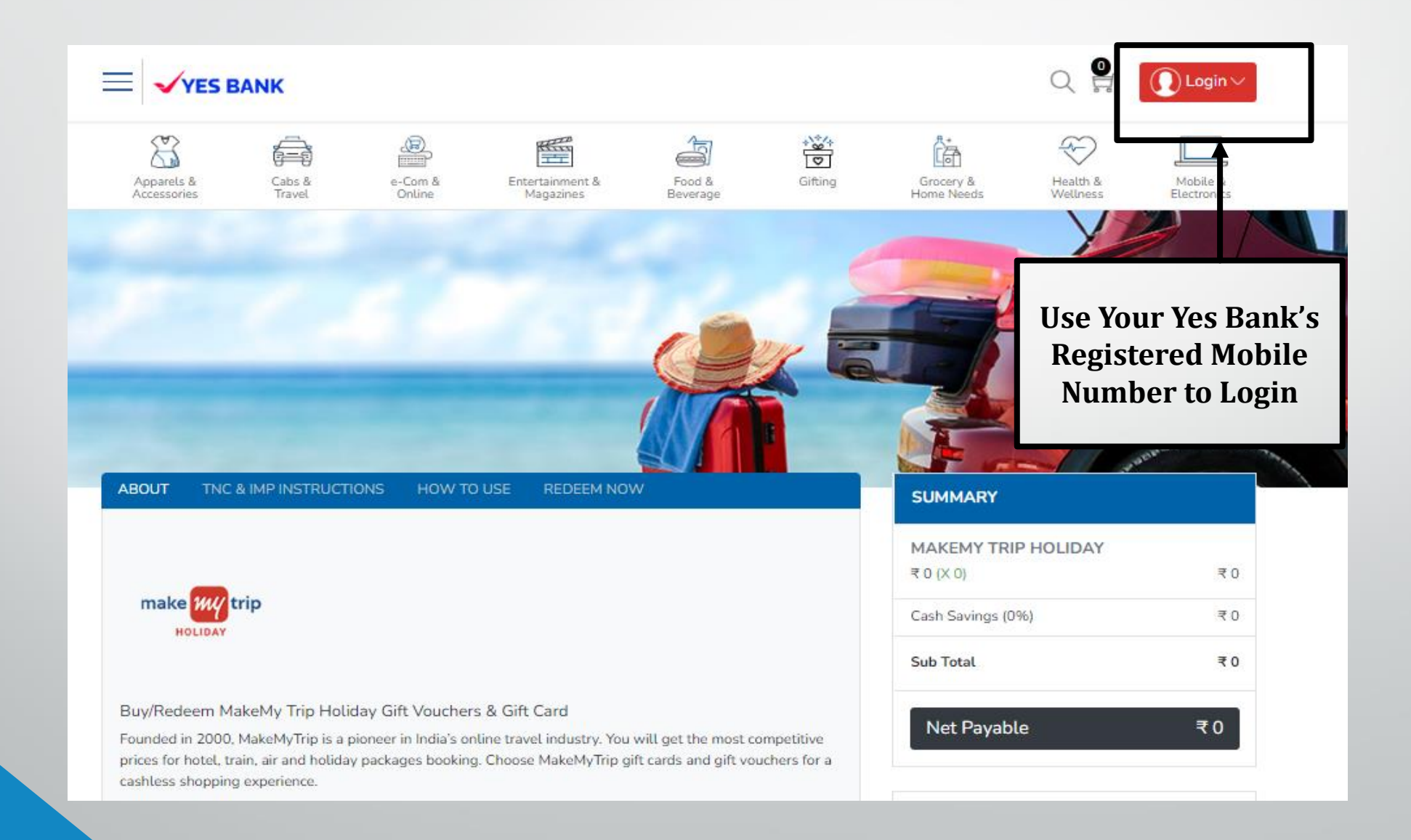

#### **ENTER YOUR REGISTERED MOBILE NUMBER**

| 🔤 🖌 YES BANK                                                                                                    |                                                                                                    | (                                                           | Q 🔮 💽 Login 🖂           |
|----------------------------------------------------------------------------------------------------|----------------------------------------------------------------------------------------------------|-------------------------------------------------------------|-------------------------|
| Appareis & Cinis & en<br>Accessories                                                                                             | Enter Your<br>Registered<br>Mobile Number                                                                                                    | Gifting Grocery & Home Moods                                | Andreas                 |
| ABOUT THE AIMPINSTRUCTIONS                                                                                                    | Login with your mobile number                                                                                                    | ×<br>NEXT                                                   |                         |
| make witrip                                                                                                    |                                                                                                    | KEMY TRIP HO<br>T 0 (X 0)<br>Cash Savings (0%)<br>Sub Totat | LIDAY<br>국민<br>국민<br>국민 |
| Buy/Redeem MakeMy Trip Holiday Gif<br>Founded in 2000, MakeMyTrip is a pioneer<br>prices for hotel, train, air and holiday prick | ft Vouchers & Gift Card<br>in India's online travel industry. You will get the most compet<br>ges booking. Choose MakeMyTrip gift cards and gift voucher |                                                             | ₹0                      |

ashtess shopping experience.

#### **ENTER YOUR OTP BELOW AND CLICK SUBMIT**

|                                                          | BANK                                                           |                                                               |                                                                    |                                             |                                                        |                              | Q 😫 | () Login ~ |
|----------------------------------------------------------|----------------------------------------------------------------|---------------------------------------------------------------|--------------------------------------------------------------------|---------------------------------------------|--------------------------------------------------------|------------------------------|-----|------------|
| Appareis à<br>Accessiones                                |                                                                |                                                               |                                                                    |                                             | Gifting                                                |                              |     |            |
|                                                          |                                                                |                                                               |                                                                    |                                             |                                                        |                              | Y   |            |
|                                                          |                                                                | Logi                                                          | n with your mob                                                    | ile number                                  |                                                        | ×                            |     |            |
|                                                          |                                                                | Please<br>referen<br>Order<br>74                              | enter the OTP which is<br>nce, you can login with<br>History.<br>1 | s sent to your Mobile<br>the same Mobile Nu | Number. For futu<br>mber to review you<br>Rese<br>SUBM | re<br>ur<br>and OTP<br>MMARY |     |            |
|                                                          |                                                                |                                                               |                                                                    |                                             |                                                        | KEMY TRIP                    |     | ₹0         |
|                                                          |                                                                |                                                               |                                                                    |                                             |                                                        |                              |     | ₹0         |
|                                                          |                                                                |                                                               |                                                                    |                                             |                                                        | Sub Total                    |     | ₹0         |
| Buy/Redeem M<br>Founded in 2000,<br>prices for hotel, tr | akeMy Trip Holic<br>MakeMyTrip is a p<br>rain, air and holiday | lay Gift Vouchers<br>ioncer in India's on<br>packages booking | : & Gift Card<br>line travit industry. You<br>Choose MakeMyTrip g  |                                             |                                                        | Net Payable                  |     | ₹0         |

### YOU WILL BE LOGGED IN YES BANK

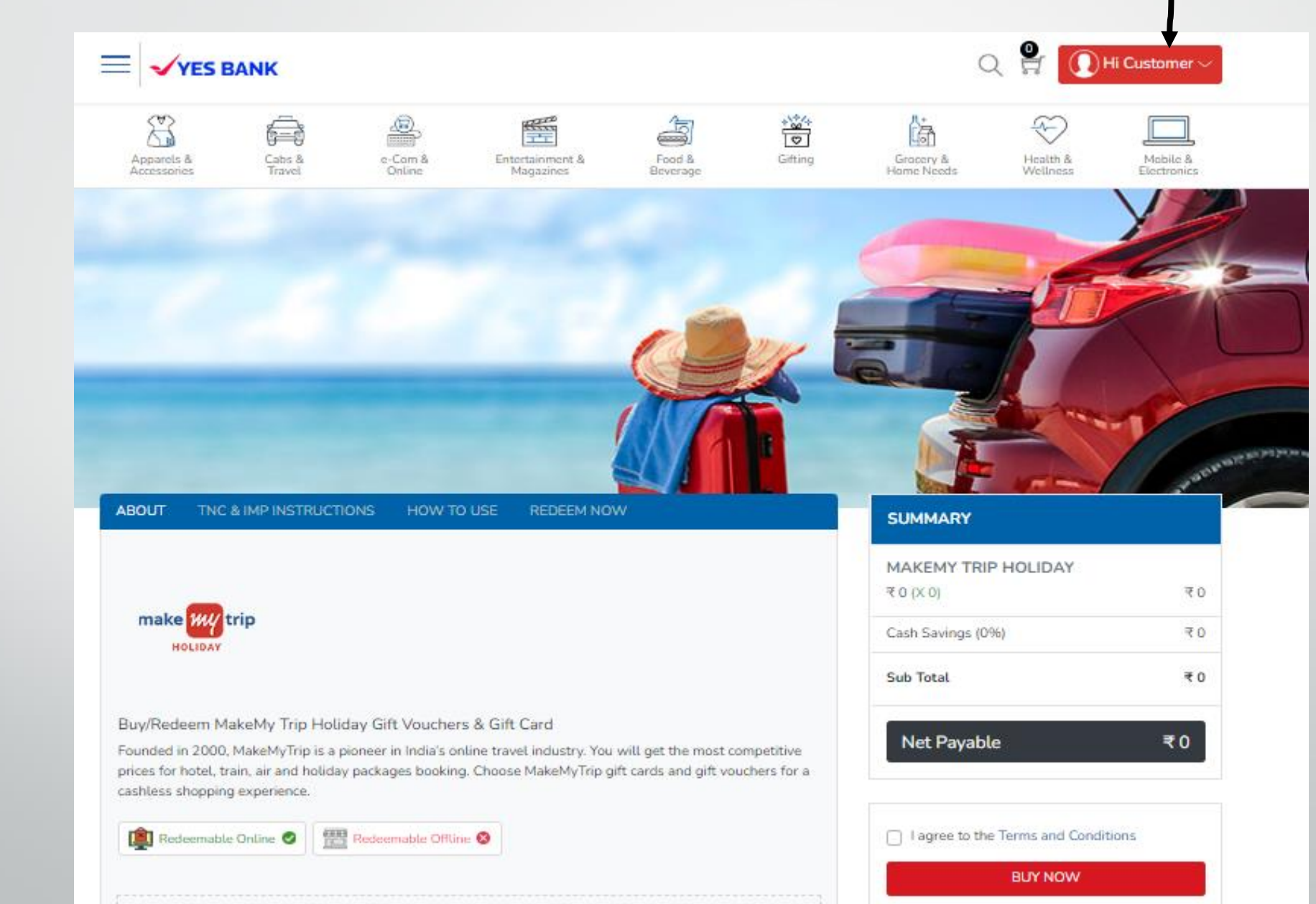

#### **SELECT THE DENOMINATION AND QUANTITY**

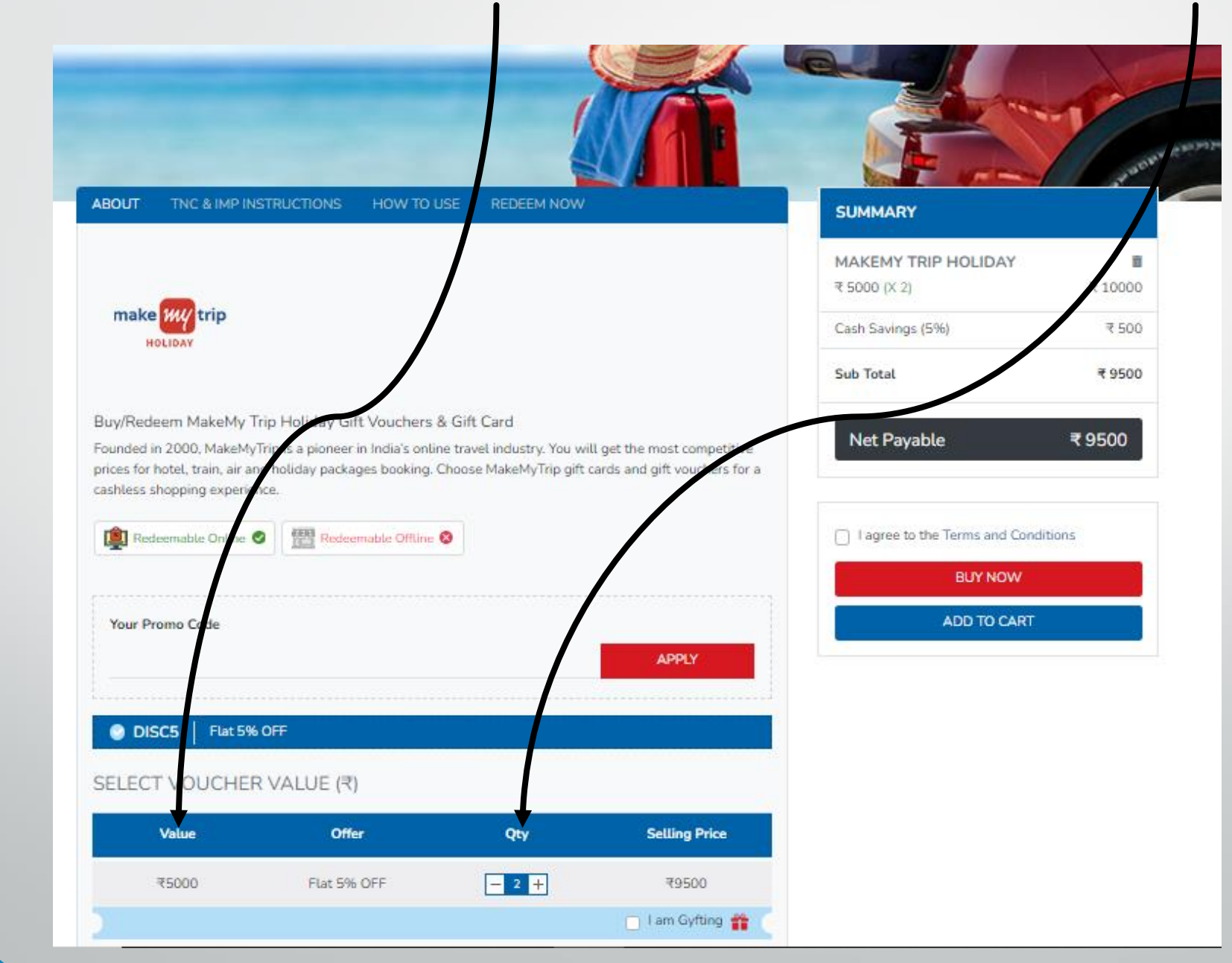

#### **AGREE TO THE TERMS AND CONDITIONS**

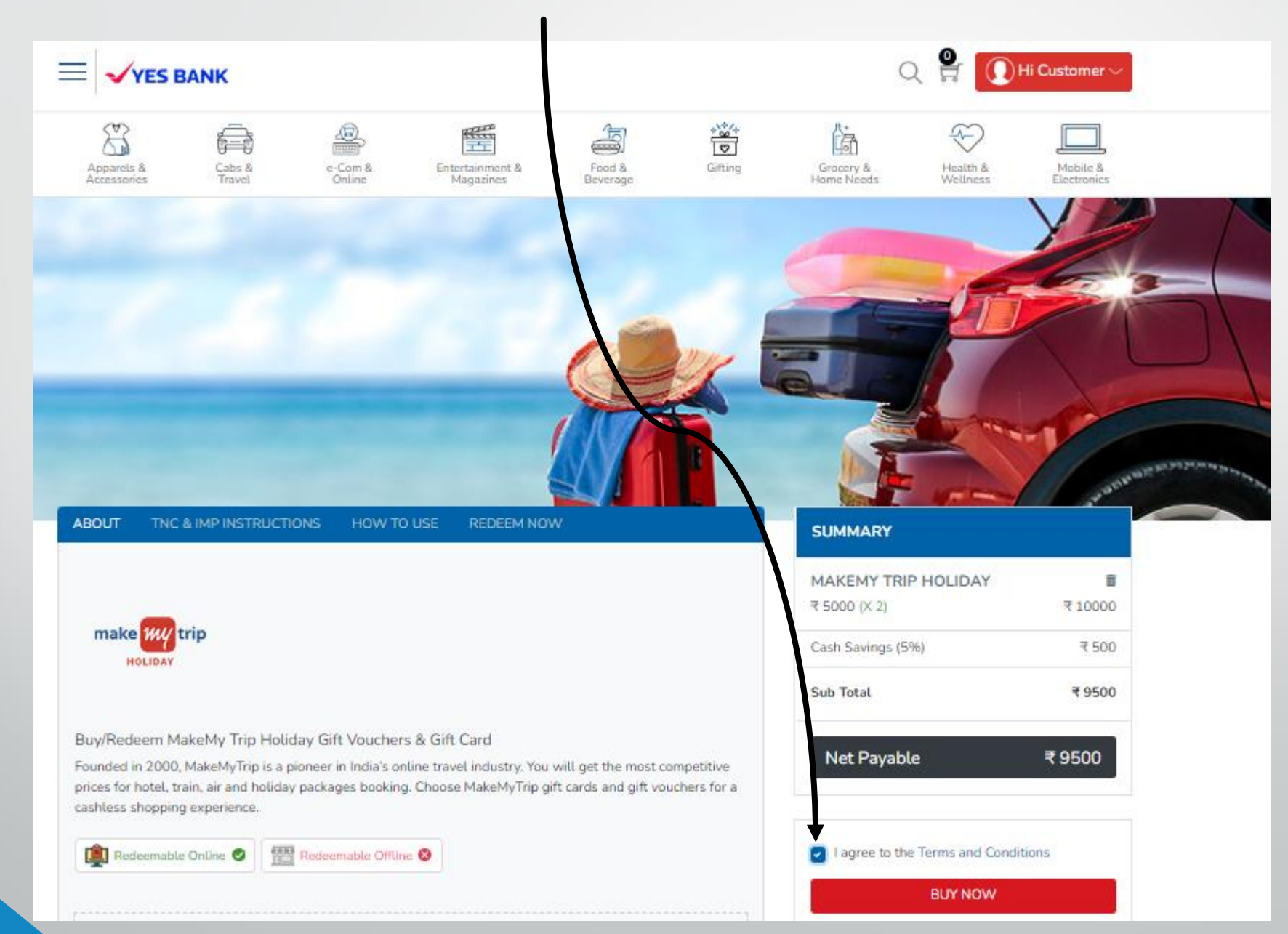

## FOR VIEWING YOUR CART, CLICK <u>HERE</u>

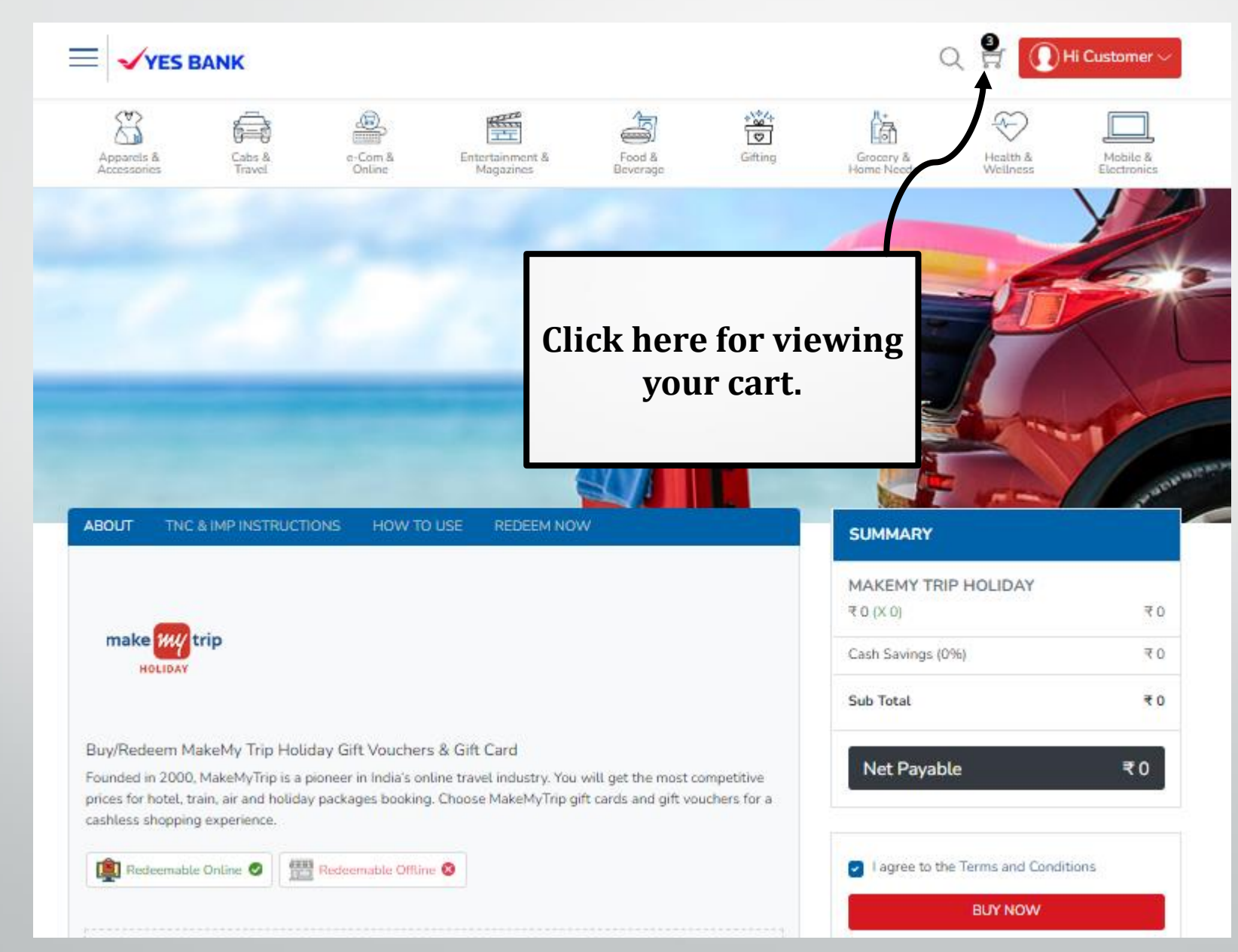

#### **BUY YOUR FAVOURITE VOUCHERS**

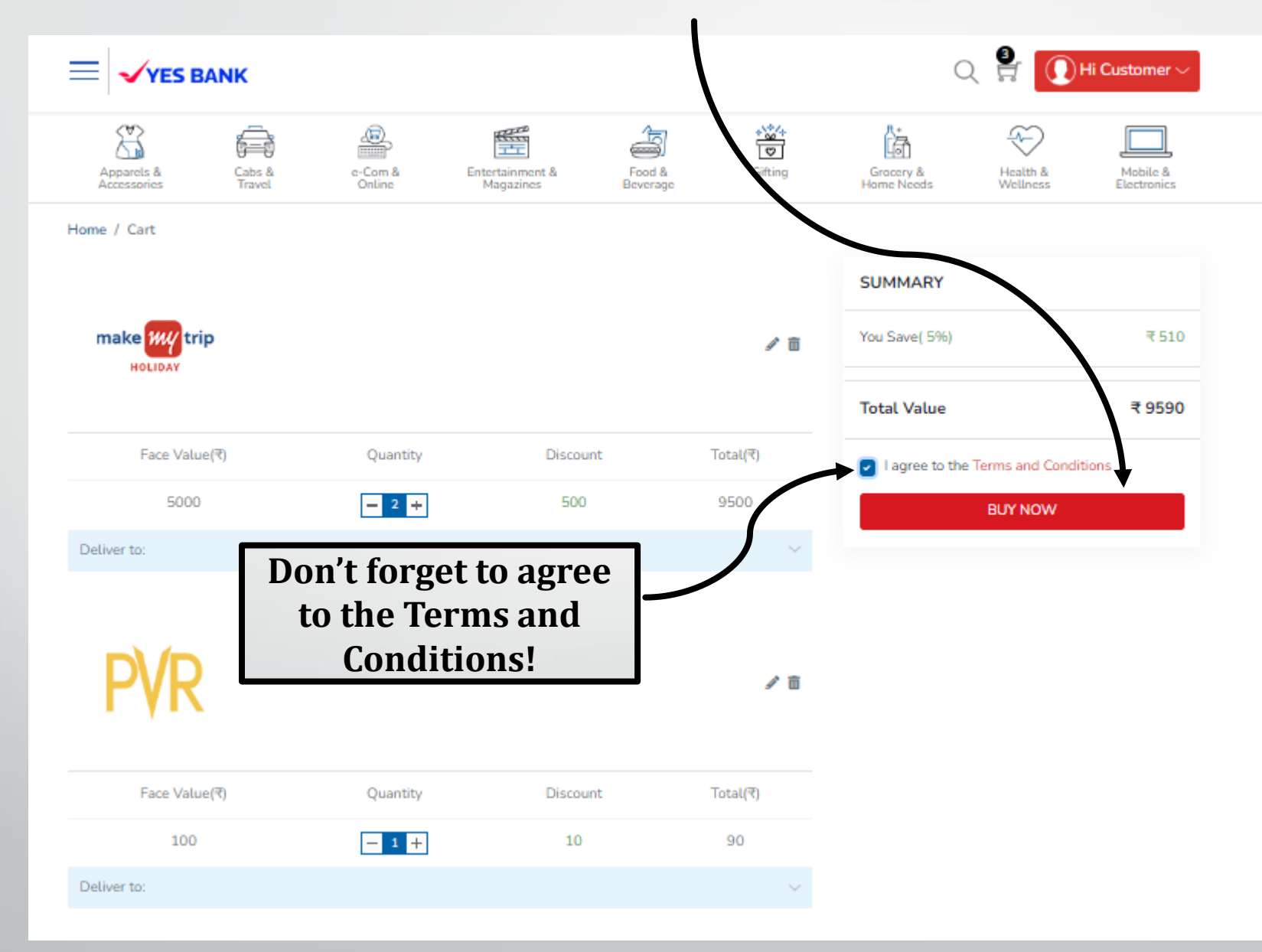

#### **ENTER YOUR PAYMENT DETAILS**

4

| · → C | b0a2102127ac858544b310400cb/cards                                                                                                    |                                                                                                    | 여 🖻 🛊 🖬 🔺 : |
|-------|----------------------------------------------------------------------------------------------------|----------------------------------------------------------------------------------------------------|-------------|
|       | <ul> <li>← Back</li> <li>Enter new card</li> <li>Total Payable Amount ₹920 <ul> <li>Transaction Id: YESBANK-139844507-26600</li> <li>Constant State</li> <li>Constant State</li></ul></li></ul> | CARDS (CREDIT/DEBIT)<br>Proceed<br>CARDS (CREDIT/DEBIT)<br>CARDS (CREDIT/DEBIT)<br>Proceed<br>CARDS (CREDIT/DEBIT)<br>CARDS (CREDIT/DEBIT)<br>Proceed<br>CARDS (CREDIT/DEBIT)<br>CARDS (CREDIT/DEBIT)<br>CARDS (CREDIT/DEBIT)<br>Proceed<br>CARDS (CREDIT/DEBIT)<br>CARDS (CREDIT/DEBIT)<br>CARDS (CREDIT/DEBIT)<br>Proceed<br>CARDS (CREDIT/DEBIT)<br>CARDS (CREDIT/DEBIT) |             |
| l     | Payu Privacy Policy                                                                                                    | Verified MasterCard RuPays SafeKey. Tot vas                                                                                                    |             |

# YOU WOULD RECEIVE YOUR VOUCHER IN THE NEXT 10 MINS

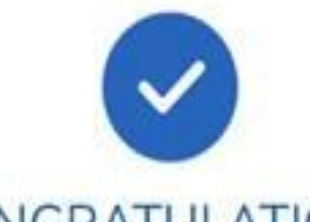

#### CONGRATULATIONS!

Your Order No (YESBANK-139167636-41004) has been processed successfully. you would receive your instant voucher next 10 minutes!

> F E, PLEASE CALL 1800-1033-314/ +91-9070307020

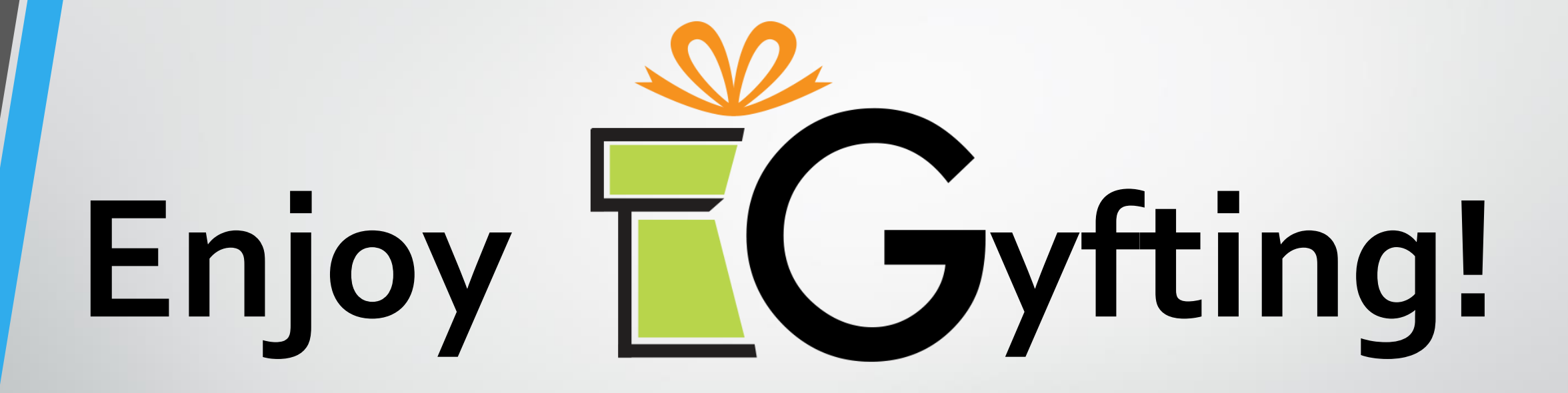